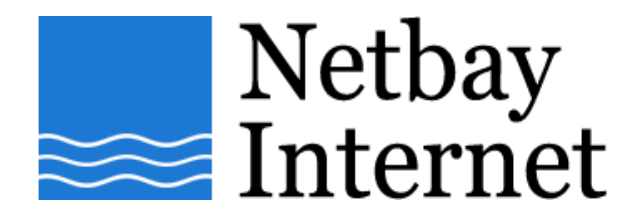

## Email setup: Gmail for Microsoft Outlook 2007

1. Open Outlook 2007, click on Tools - Account Settings

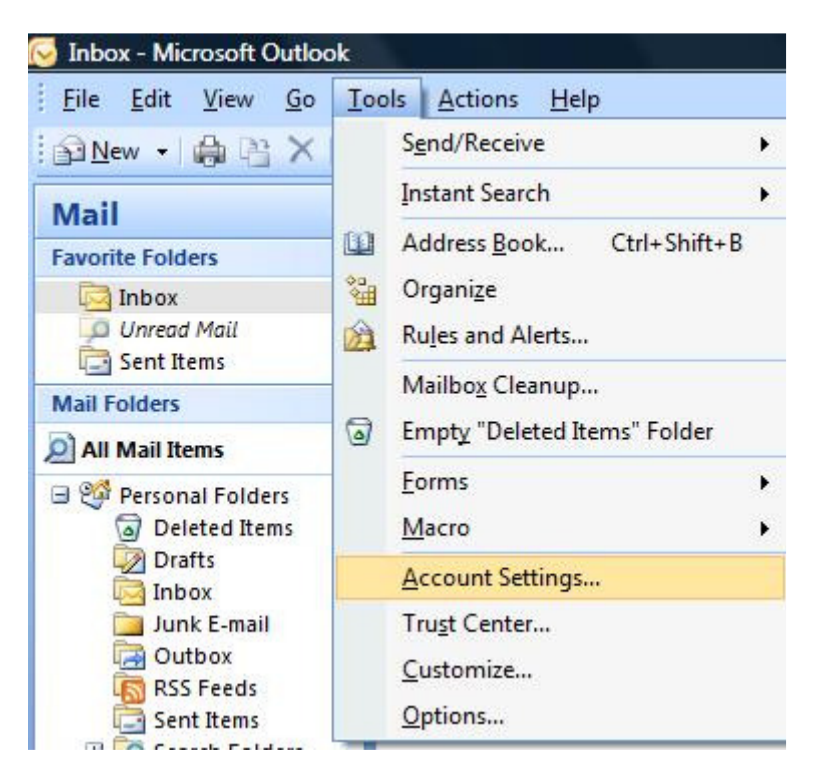

## 2. Click on the **E-mail** tab, then **New**

| E-m   | a <b>il Account</b><br>/ou can add o | : <b>s</b><br>or remove an | account. You can | select an account and | change its settings. |               |
|-------|--------------------------------------|----------------------------|------------------|-----------------------|----------------------|---------------|
| -mail | Data Files                           | RSS Feeds                  | SharePoint Lists | Internet Calendars    | Published Calendars  | Address Books |
|       | ew 🛠 R                               | epair 💼                    | Change 📀 🤅       | 5et as Default 🗙 R    | emove 🕈 🕹            |               |
| Name  | 2                                    |                            |                  | Туре                  |                      |               |
|       |                                      |                            |                  |                       |                      |               |
|       |                                      |                            |                  |                       |                      |               |
|       |                                      |                            |                  |                       |                      |               |
|       |                                      |                            |                  |                       |                      |               |
|       |                                      |                            |                  |                       |                      |               |
|       |                                      |                            |                  |                       |                      |               |
|       |                                      |                            |                  |                       |                      |               |
|       |                                      |                            |                  |                       |                      |               |
|       |                                      |                            |                  |                       |                      |               |
|       |                                      |                            |                  |                       |                      |               |
|       |                                      |                            |                  |                       |                      |               |

## 3. Tick checkbox beside Manually configure server settings or additional server types, click Next

| Auto Account Setu             | p                                                               | 长    |
|-------------------------------|-----------------------------------------------------------------|------|
| Your Name: [                  | Example: Barbara Sankovic                                       |      |
| E-mail Address: [             | Example: barbara@contoso.com                                    |      |
| Password:<br>Retype Password: |                                                                 |      |
|                               | Type the password your Internet service provider has given you, |      |
|                               |                                                                 |      |
| Manually configure s          | erver settings or additional server types                       |      |
|                               | Car Next > Car                                                  | vcel |

4. In the Add New E-mail Account window, select Internet E-mail, click Next

| d New E-m<br>Choose E- | mail Service                                                                                                    |
|------------------------|----------------------------------------------------------------------------------------------------|
| (                      | <ul> <li>Internet E-mail</li> <li>Connect to your POP, IMAP, or HTTP server to send and receive e-mail messages.</li> <li>Microsoft Exchange</li> <li>Connect to Microsoft Exchange for access to your e-mail, calendar, contacts, faxes and voice mail.</li> <li>Other</li> </ul> |
|                        | Outlook Mobile Service (Text Messaging)                                                                                                    |
|                        |                                                                                                    |

- 5. Enter settings as per the screen below, and note that:
  - a. E-mail Address: your full Gmail email address e.g. john@gmail.com
  - b. Account Type is POP3
  - c. Incoming mail server: pop.gmail.com
  - d. Outgoing mail server: smtp.gmail.com
  - e. User Name: your full Gmail email address e.g. john@gmail.com
  - f. Password: your Gmail password

## Click More Settings when done.

| Each of these settings ar    | e required to get your e-mail accou | nt working.                                          |
|------------------------------|-------------------------------------|------------------------------------------------------|
| User Information             |                                     | Test Account Settings                                |
| Your Name:                   | John Smith                          | After filling out the information on this screen, we |
| E-mail Address:              | john@gmail.com                      | button below. (Requires network connection)          |
| Server Information           |                                     |                                                      |
| Account Type:                | POP3                                | lest Account Settings                                |
| Incoming mail server:        | pop.gmail.com                       |                                                      |
| Outgoing mail server (SMTP): | smtp.gmail.com                      |                                                      |
| Logon Information            |                                     |                                                      |
| User Name:                   | john@gmail.com                      |                                                      |
| Password:                    | *****                               |                                                      |
| F I                          | Remember password                   |                                                      |
| Require logon using Secure   | Password Authentication (SPA)       | More Settings                                        |

6. Click on the Outgoing Server tab, tick the box beside **My outgoing server** (SMTP) requires authentication.

Make sure your settings look like the below screen capture before clicking on the **Advanced** tab.

| My outgoing server (SMTP) requires  Use same settings as my incomin  Co Log on using  User Name:  Password:  Require Secure Password Au  Co Log on to incoming mail server b                                                                                                    | s authentication<br>ng mail server<br>ssword<br>uthentication (SPA) |
|----------------------------------------------------------------------------------------------------|---------------------------------------------------------------------|
| <ul> <li>Use same settings as my incomin</li> <li>Log on using</li> <li>User Name:</li> <li>Password:</li> <li>Remember pass</li> <li>Require Secure Password Au</li> <li>Log on to incoming mail server b</li> </ul>                                                                                                    | ng mail server<br>ssword<br>uthentication (SPA)                     |
| <ul> <li>Log on using</li> <li>User Name:</li> <li>Password:</li> <li>Remember pas</li> <li>Require Secure Password Au</li> <li>Log on to incoming mail server b</li> </ul>                                                                                                    | isword<br>Jthentication (SPA)                                       |
| User Name:<br>Password:<br>Remember pas<br>Require Secure Password Au<br>O Log on to incoming mail server b                                                                                                    | ssword<br>uthentication (SPA)                                       |
| Password:<br>Remember pas<br>Require Secure Password Au<br>Control Control C | sword<br>uthentication (SPA)                                        |
| Remember pas<br>Require Secure Password Au<br>Cog on to incoming mail server b                                                                                                    | ssword<br>uthentication (SPA)                                       |
| Require Secure Password Automatic Control Require Secure Password Automatic Control Require Password Automatic Control Require Password Automatic Control          | uthentication (SPA)                                                 |
| 🔘 Log on to incoming mail server b                                                                                                    | efore conding mail                                                  |
|                                                                                                    |                                                                     |
|                                                                                                    |                                                                     |

- 7. Make sure the settings match the screen capture below, note that:
  - a. Incoming port is 995 (SSL box ticked)
  - b. Outgoing port is 465 (Use the following type of encrypted connection: SSL)

Click on OK, Next and Finish.

| General                       | Outgoing Server Connection Advanced             |
|-------------------------------|-------------------------------------------------|
| Server P<br>Incomi            | ng server (POP3): 995 Use Defaults              |
| Server T<br>Short<br>Delivery | the following type of encrypted connection: SSL |
|                               |                                                 |

8. You have successfully set up your Gmail account on Microsoft Outlook 2007!